Handleiding Chess.com voor het meespelen in DSG Pallas2 toernooien (Desktop).

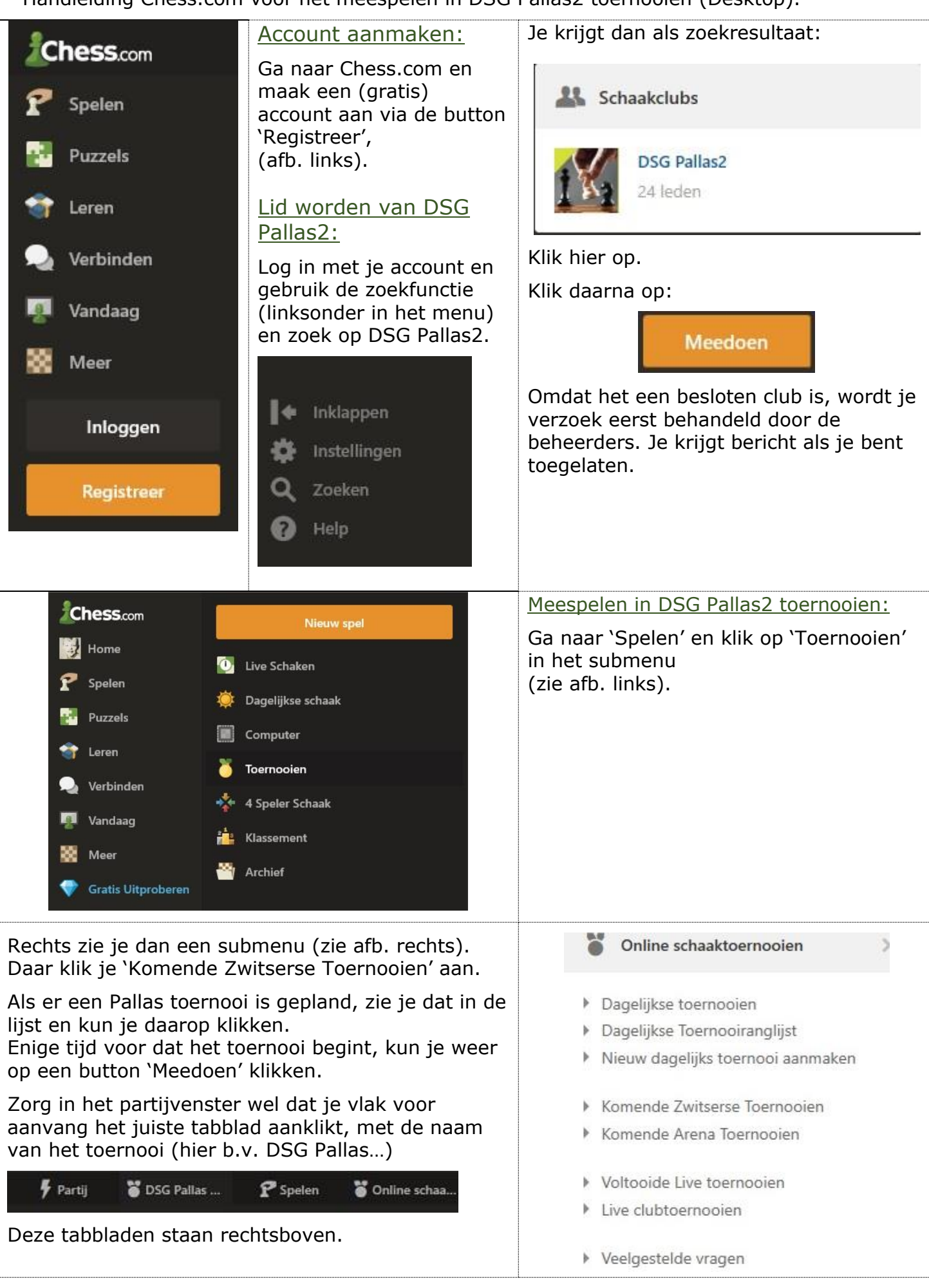